# EDU-PORTAIL : UTILISER SA MESSAGERIE EN MOBILITÉ

Objectif : configurer ses appareils pour utiliser sa messagerie en mobilité

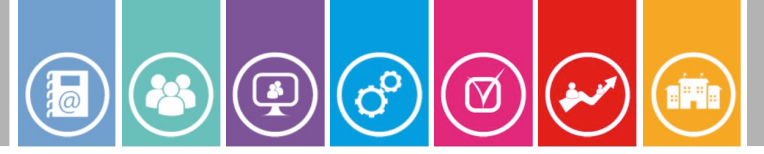

# **Deux configurations possibles**

#### **Notions importantes**

Lors de l'envoi ou de la réception de courriel par un appareil, ce dernier doit se connecter à un serveur spécifique. Pour la réception de courriers, il se connecte soit à un serveur « POP » soit à un serveur « IMAP ». Pour envoyer un message, l'appareil doit se connecter à un serveur « SMTP ». Tous ces serveurs sont mis à votre disposition pour le fonctionnement de votre adresse académique.

### **Configuration POP**

Tous les courriers électroniques recus arrivent dans votre ordinateur et sont supprimés du serveur.

Dans cette configuration un seul et unique ordinateur contiendra tous vos messages. En cas de panne de l'ordinateur, tous les messages stockés seront perdus.

## **Configuration IMAP** (conseillée)

Tous les courriers électroniques reçus restent stockés sur le serveur où ils peuvent être rangés dans des dossiers manuellement ou à l'aide de filtres de tri. Ils sont ensuite synchronisés sur tous appareils VOS (ordinateur, smartphone...). En cas de panne d'un appareil, vous ne perdez aucune donnée.

Cette configuration nécessite un espace important sur le serveur mais permet d'accéder à tous ses messages (même anciens), depuis tout ordinateur, tablette ou smartphone.

# Configurer ses appareils en IMAP (conseillé)

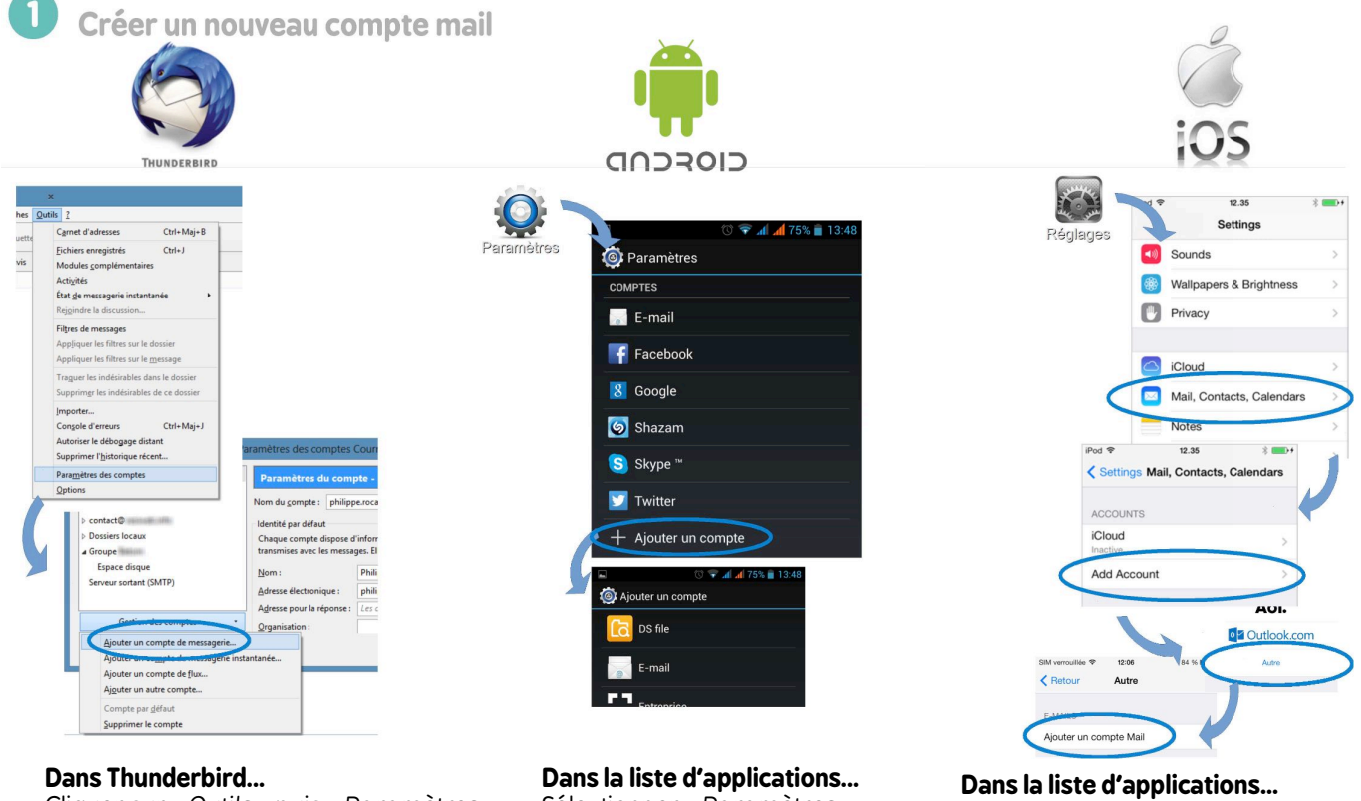

- Cliquer sur « Outils » puis « Paramètres des comptes »
- Dans le menu déroulant choisir « Gestion des comptes »
- sélectionner « Ajouter un compte de messagerie »

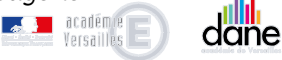

Sélectionner « Paramètres » Dans la catégorie « Comptes » sélectionner « Ajouter un compte »

Sélectionner « E-mail »

- Sélectionner «Réglages»
- Dans la liste, sélectionner « Mail, contact, Calendrier »
- Sélectionner « Autre » puis « Ajouter un compte mail »

FAIRE ENTRER L'ÉCOLE DANS L'ÈRE DU NUMÉRIQUE

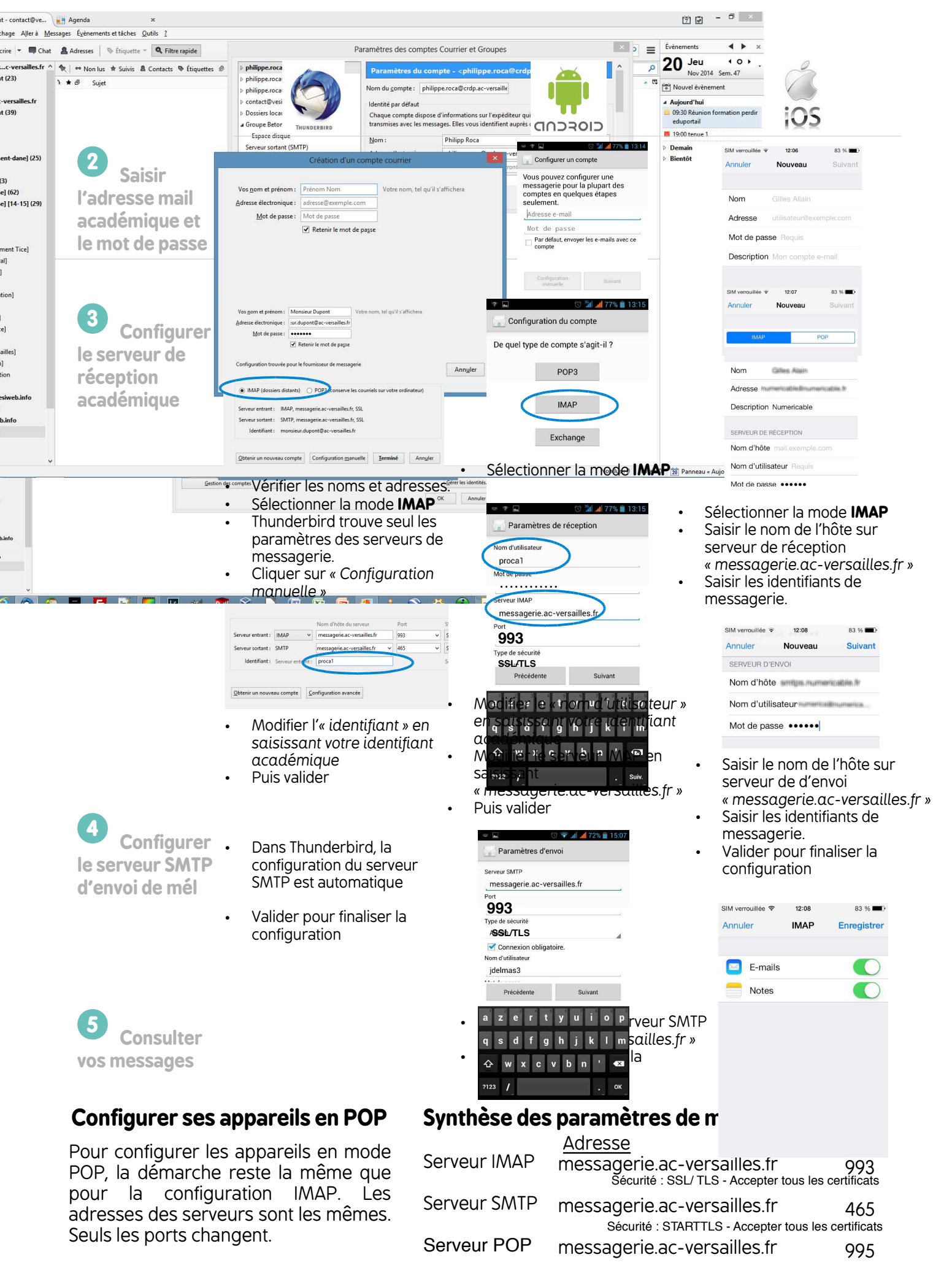

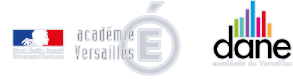

FAIRE ENTRER